WI-FI

Initially we need to configure the wireless AP. If your kit contains Cisco RV110W please continue, otherwise please skip here for AP GL-AR300M<sup>1</sup>.

Sewio provides a configuration file<sup>2</sup> that can be simply loaded into the router. To load the file into the router follow these steps:

- 1. Plug the router to power supply and connect your computer to one of its LAN ports by using an Ethernet cable. Be sure that the Ethernet interface is set as a DHCP Client.
- 2. Open your web browser and type in the following IP Address: 192.168.1.1.

| lf you see a qu                                                                                                    | ote saying "Your connection                                                                                                    | is not private", click o                                                | n Advanced. |  |
|----------------------------------------------------------------------------------------------------|----------------------------------------------------------------------------------------------------|-------------------------------------------------------------------------|-------------|--|
|                                                                                                    |                                                                                                    |                                                                         |             |  |
| Your connection                                                                                                    | is not private                                                                                                    |                                                                         |             |  |
| Attackers might be trying<br>passwords, messages, or c                                                                                                    | o steal your information from <b>192.168.2</b><br>redit cards). NET::ERR_CERT_AUTHORITY_INVA                                                                                                    | 25.250 (for example,<br>LID                                             |             |  |
| ADVANCED                                                                                                    |                                                                                                    | Back to safety                                                          |             |  |
| d then click on Pro                                                                                                    | ceed to 192.168.1.1.                                                                                                    |                                                                         |             |  |
|                                                                                                    |                                                                                                    |                                                                         |             |  |
| ×                                                                                                    |                                                                                                    |                                                                         |             |  |
| our connection is                                                                                                    | not private                                                                                                    |                                                                         |             |  |
| Your connection is<br>ttackers might be trying to st<br>asswords, messages, or credit                                                                                                    | not private<br>al your information from 192.168.225.250<br>cards). NET::ERR_CERT_AUTHORITY_INVALID                                                                                                    | ) (for example,                                                         |             |  |
| Your connection is<br>tackers might be trying to st<br>asswords, messages, or credit                                                                                                    | not private<br>al your information from <b>192.168.225.250</b><br>cards). NET:ERR_CERT_AUTHORITY_INVALID                                                                                                    | ) (for example,<br>Back to safety                                       |             |  |
| Your connection is<br>ttackers might be trying to st<br>asswords, messages, or credit<br>IDE ADVANCED<br>his server could not prove tha<br>y your computer's operating s<br>ttacker intercepting your com | not private<br>al your information from 192.168.225.250<br>cards). NET:ERR_CERT_AUTHORITY_INVALID<br>t it is 192.168.225.250; its security certifica<br>ystem. This may be caused by a misconfigu<br>ection. Learn more. | ) (for example,<br>Back to safety<br>te is not trusted<br>iration or an |             |  |

2 https://sewio.sharepoint.com/:u:/s/Releases/EfN5wU-V709JnFKlD\_JVHwYBCx6cvJSAWKjs9opDwbz\_1g?e=06L0Ot

<sup>1</sup> https://docs.sewio.net/display/PUB/Setting+up+the+Router+GL-AR300M

3. After that, you should see the router's login screen.

| uluilu<br>cisco | Router |  |  |  |  |           |         |   |
|-----------------|--------|--|--|--|--|-----------|---------|---|
|                 |        |  |  |  |  | Username: | cisco   |   |
|                 |        |  |  |  |  | Password: |         |   |
|                 |        |  |  |  |  | Language: | English | • |
|                 |        |  |  |  |  |           | Log In  |   |
|                 |        |  |  |  |  |           |         |   |
|                 |        |  |  |  |  |           |         |   |

4. The default credentials are:

Username: cisco Password: cisco

5. If you see the following screen on startup, press "Cancel".

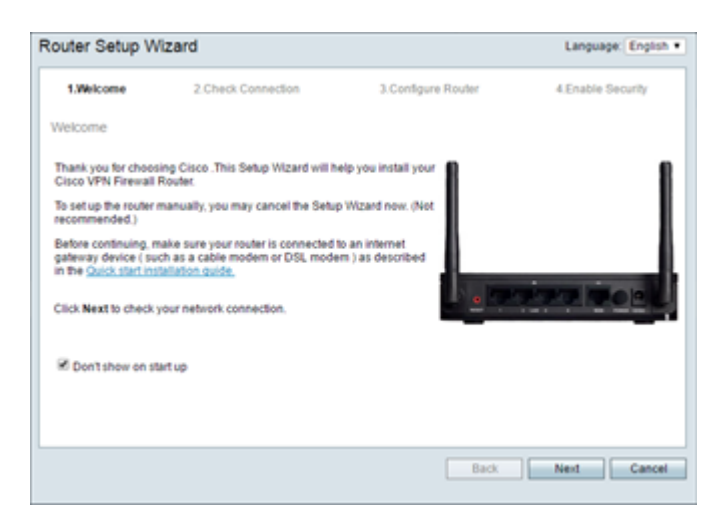

- 6. The router will force you to change the default password. Check the "Disable Password Strength Enforcement" checkbox (confirm with "Yes") and enter a new password, e.g. "rtlswifi".
- 7. Then you need to log in again with the new credentials.
- 8. Go to Administration -> Backup/Restore Settings.

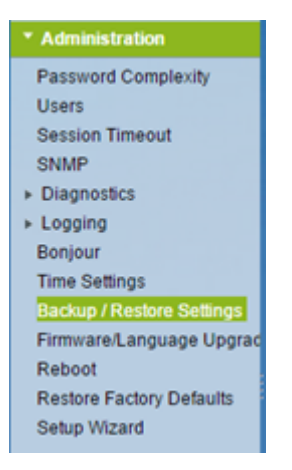

9. Download the configuration file here<sup>3</sup>; then load by clicking "Browse...".

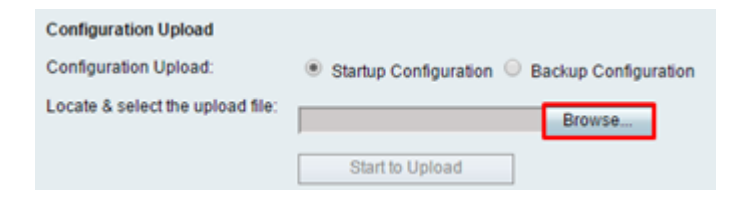

- 10. And press "Start to Upload".
- 11. The router will ask you whether you want to restart it. Select "Yes".

| Information | on                                                                                                    | ٢ |
|-------------|----------------------------------------------------------------------------------------------------|---|
| A           | These configuration changes will only be applied<br>after the router restarts. Would you like to restart the<br>router now? |   |
|             | Yes No                                                                                                    |   |

- 12. Wait until the router reboots. If it does not redirect you automatically, type in the new IP Address: 192.168.225.1.
- 13. Then the router setup is complete. The new credentials are:

Username: cisco Password: rtlswifi

Wi-Fi credentials for admin access are:

SSID: RTLS Wi-Fi Password: rtlswifi

14. Now you can start deploying the Anchors.

<sup>3</sup> https://sewio.sharepoint.com/:u:/s/Releases/EfN5wU-V709JnFKID\_JVHwYBCx6cvJSAWKjs9opDwbz\_1g?e=06L00t

A Note:

Please read known issues related to RV110W here<sup>4</sup> (link is outside the RTLS UWB kit guide).

<sup>4</sup> https://docs.sewio.net/display/PUB/FAQ+-+Known+Issues